デスクトップの画面右下の隠れているインジケータを表示させて「電子入札補助アプリ」を見つけ、 アイコンを右クリックします。※右図のようにタスクバーに直接表示されている場合もあります。

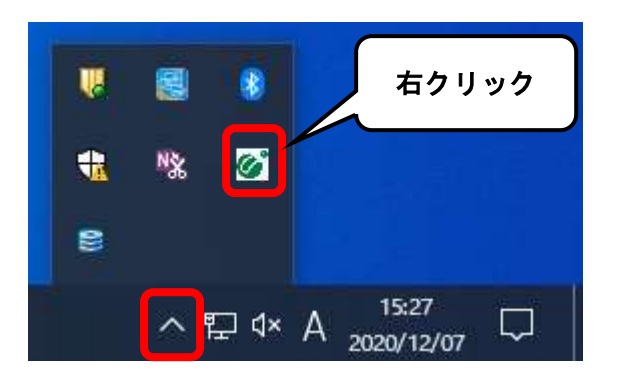

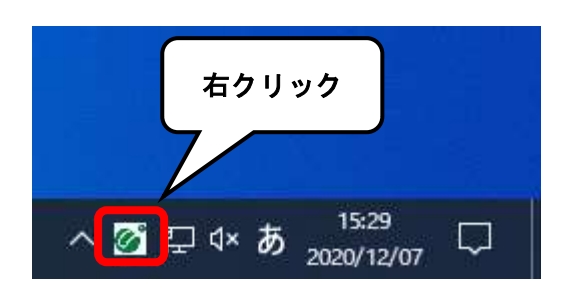

**②** 「キャッシュ削除」をクリックしてください。

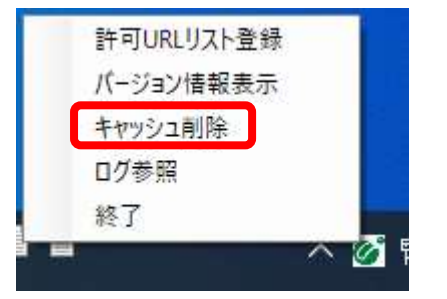

③ キャッシュ制御の画面が表示されるので、「すべて削除」をクリックしてください。

| <ul> <li></li></ul>                                                                  |  |  |
|--------------------------------------------------------------------------------------|--|--|
| キャッシュされているホスト名<br>https://ebidin2.ebid2.pref.saitama.lg.jp/CALS/Accepter/ebidmlit/is |  |  |
|                                                                                      |  |  |
|                                                                                      |  |  |
|                                                                                      |  |  |
|                                                                                      |  |  |
| < >>                                                                                 |  |  |
| 肖リ 珍余                                                                                |  |  |
| すべて削除                                                                                |  |  |

④ 削除確認が表示されるので「はい」をクリックしてください。

| 削除確認                                                             |          | ×          |
|------------------------------------------------------------------|----------|------------|
| 全てのサイトのキャッシュを削除しますか?<br>削除する場合は、すべてのブラウザを閉じてから、<br>「はい」を押してください。 |          |            |
|                                                                  | (\$L\(Y) | เงเงิร์(N) |

⑤ キャッシュ制御のウィンドウは右上の「×」で閉じてください。

以上で電子入札補助アプリのキャッシュの削除は完了になります。